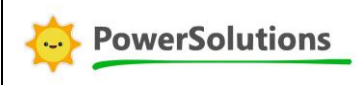

### 1. Connessione Data Logger

Ricercare sul proprio dispositivo (PC, tablet o smartphone) la rete Wi-Fi del Data Logger e connettersi alla stessa denominata AP\_XXXXXXXXX.

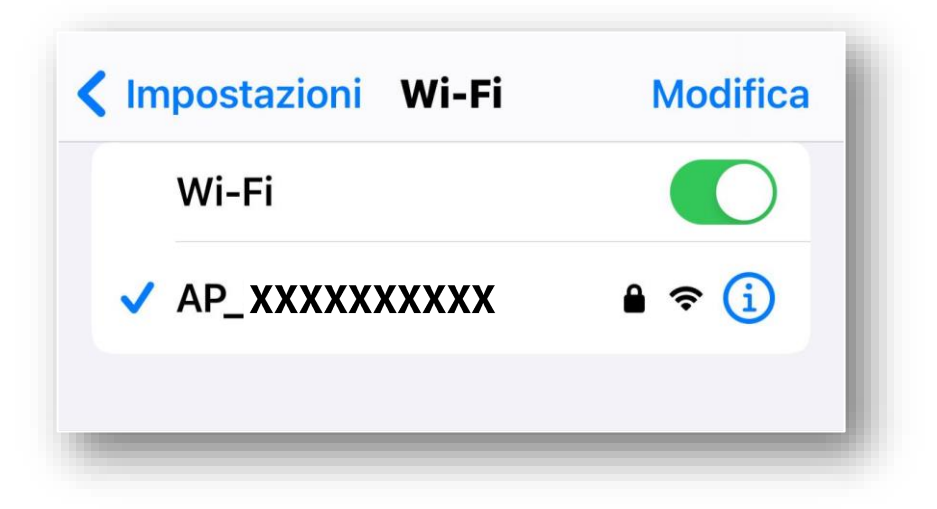

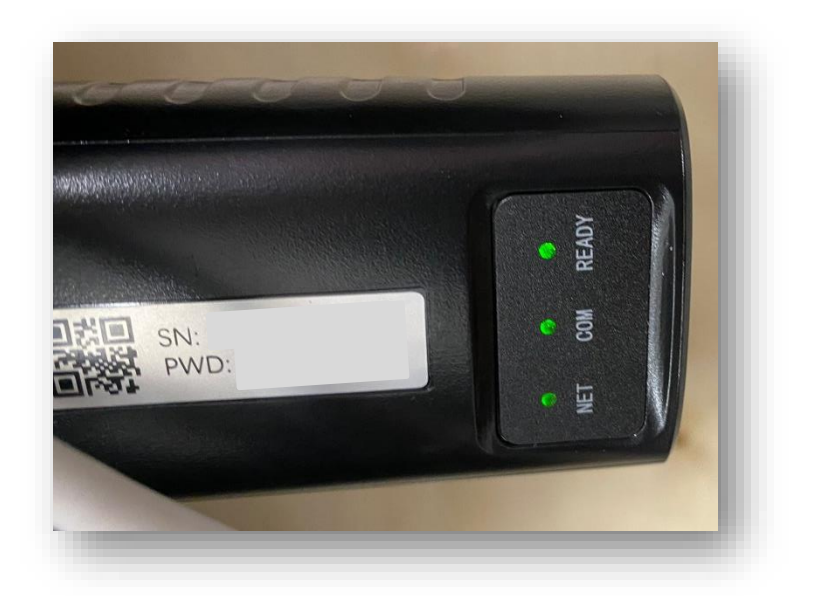

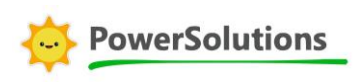

#### 2. Connessione all'Inverter

Aprire il browser e digitare sulla riga di comando l'indirizzo IP: 10.10.10.254; si aprirà una schermata ove inserire nome utente e password. Digitare in entrambi i campi "admin".

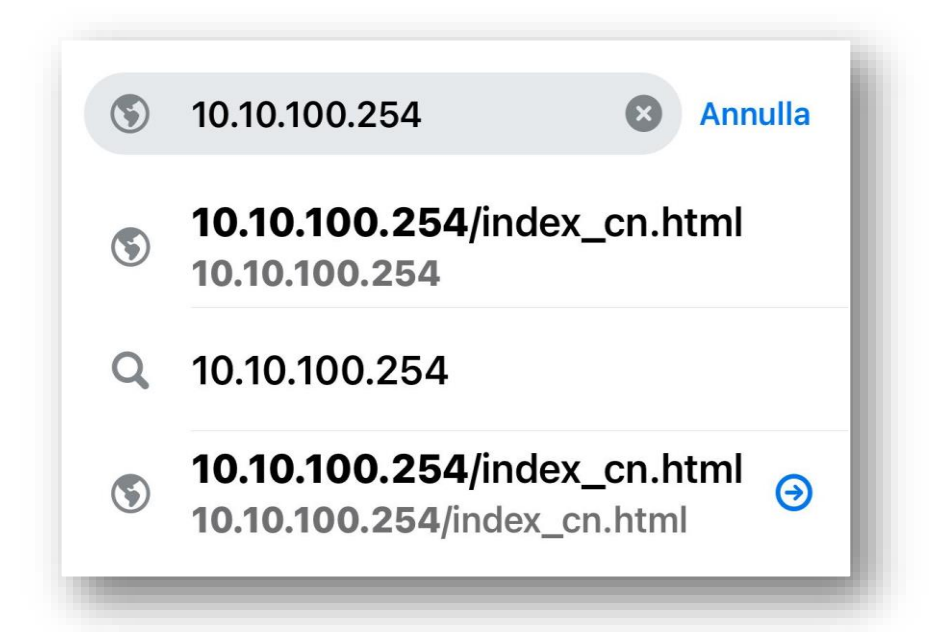

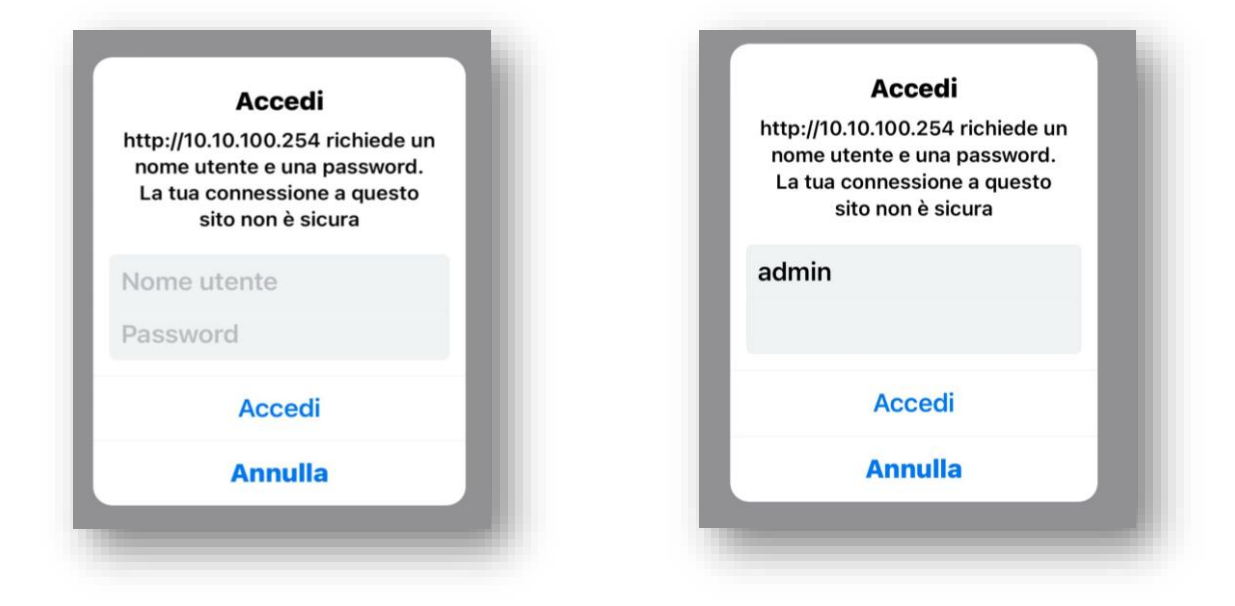

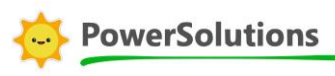

Aprire il menu "Wizard", selezionare la rete Wi-Fi personale alla quale collegare l'inverter, premere NEXT ed inserire la password della propria rete, proseguire con il tasto NEXT senza compilare più alcun campo. Alla fine cliccare su OK per completare la configurazione. Chiudere la pagina ed aspettare che il Data Logger si riavvii, al termine tutti e tre i led si accenderanno.

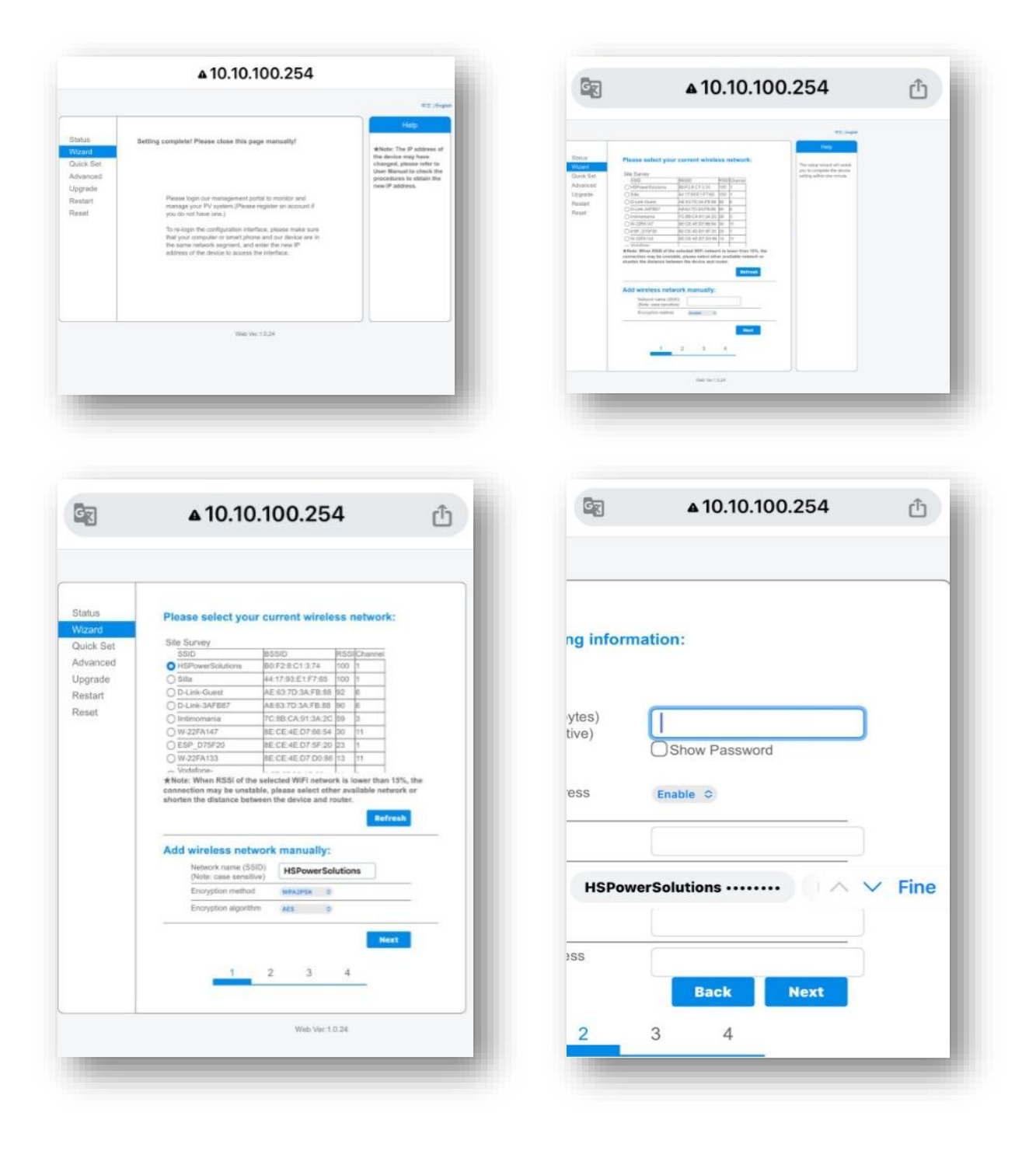

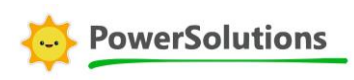

#### 3. Utilizzo dell'APP Power Smart

Scaricare l'APP PowerSmart sul dispositivo Tablet o Smartphone.

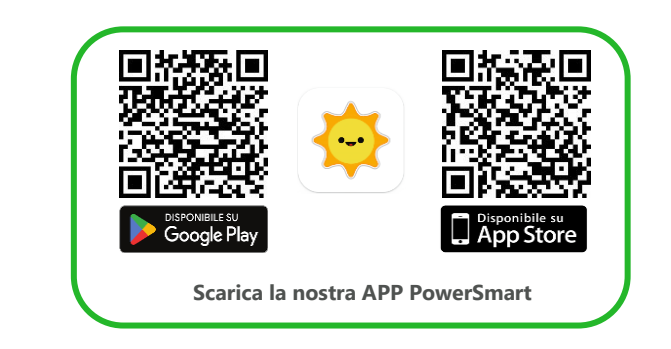

|                | }                          | PowerSolutions EM<br>Progettata per iPhone<br>Gratis | 1EA SRL          |                            |                                              |                         |          |
|----------------|----------------------------|------------------------------------------------------|------------------|----------------------------|----------------------------------------------|-------------------------|----------|
|                |                            |                                                      |                  |                            |                                              |                         |          |
| creenshot iPh  | one<br>.⊪≑■                | 9.41                                                 | <b></b>          | 9:41                       |                                              | 9:41                    | ■ \$ lb. |
| PowerSolutions | one<br>al 🕈 =<br>@ English | 941<br>Dashboard                                     | ■ \$ lb.<br>+ ≣ł | 9.41<br>Plants<br>Q Serrin | uti ♥ ■<br>Devices +<br>V ₹<br>Iter function | 9:41<br><<br>* Sunny 17 |          |

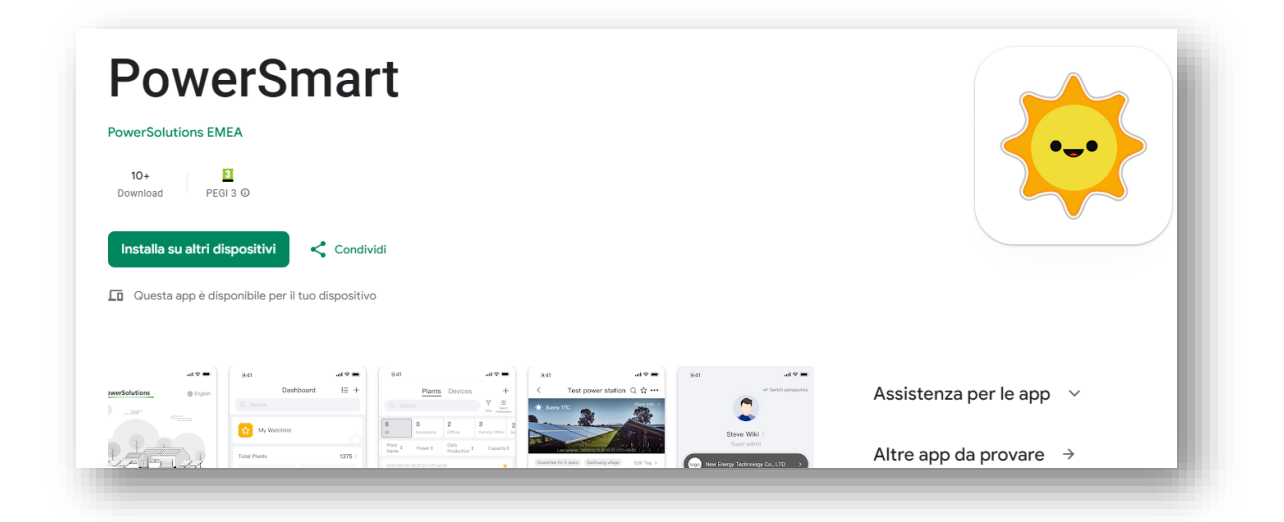

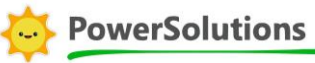

Una volta scaricata l'App sarà necessario registrarsi come nuovo utente, compilare tutti i campi e confermare la registrazione tramite il codice di verifica OTP che arriverà alla casella di posta elettronica indicata in fase di registrazione. Alla fine sarà possibile accedere e visualizzare il/i vostro/i impianto/i.

|                                                   | PowerSolutions                      |
|---------------------------------------------------|-------------------------------------|
| Utente registrato                                 |                                     |
| Registrazione e- Registrazione<br>mail telefonica |                                     |
| Per cortesia digitare                             |                                     |
| Verifica codice                                   | <b>E-mail</b> Numero telefonico non |
| Per cortesia digitare Spedire                     | Aftersales@power-solutions.it       |
| Letto e accordato. T&Cs Politica di privacy       | ۵                                   |
| Prossimo                                          | Registra Dimenticato la password    |
|                                                   | Entrata                             |

PowerSolutions – Soluzioni sostenibili per l'efficientamento energetico www.power-solutions.it - info@power-solutions.it Ragione Sociale: PowerSolutions EMEA S.r.l. a Socio Unico P.IVA IT07002470826 Sede Legale: Via Antonino Aiello, 4/B, 90011 Bagheria (PA) Italia Tel. +39 091 7484404

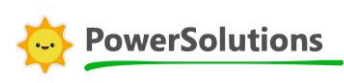

Di seguito alcuni esempi di ciò che è possibile visualizzare con l'APP PowerSmart.

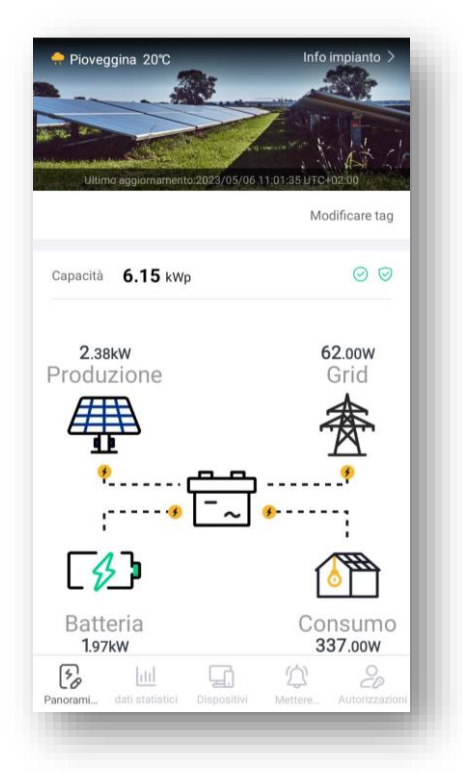

- < Inverter... Q 12 ··· Mese Totale Giorno Anno ∀Per cortesia seleziona parametri < 2024-02-07 > Potenza
  Consumo Grid Alimentazione e W 65 52 30 26 2.00 13 1.00 0.00 Produzione giornaliera 0kWh 0.00h Picco ore oggi Irradiazione giornaliera ---Analisi potenze Giorno Mese Anno Totale < 2024-02-07 > ш 5
- Produzione pannelli Rete gestore Livello carica batterie - Consumo della Casa

| <                          | Inverter                    | < 습 …                    |
|----------------------------|-----------------------------|--------------------------|
| ▼ Inverter                 | r i i                       | ▼ Tutto                  |
| Inverter<br>S2240LP0023450 | 050                         | 🤝 Online                 |
| <b>51W</b><br>Potenza      | <b>OkWh</b><br>Produzion    | e giornaliera            |
|                            | Tutti i dati caricat        | i                        |
|                            |                             |                          |
|                            |                             |                          |
|                            |                             |                          |
|                            |                             |                          |
|                            |                             |                          |
|                            |                             |                          |
|                            |                             |                          |
|                            |                             |                          |
| Fanoramica dati stati      | ci<br>stici Dispositivi Met | tere in g Autorizzazioni |
|                            |                             |                          |

## Controllo dei numeri seriali dei dispositivi associati

Monitoraggio dei consumi giornalieri, mensili e annuali

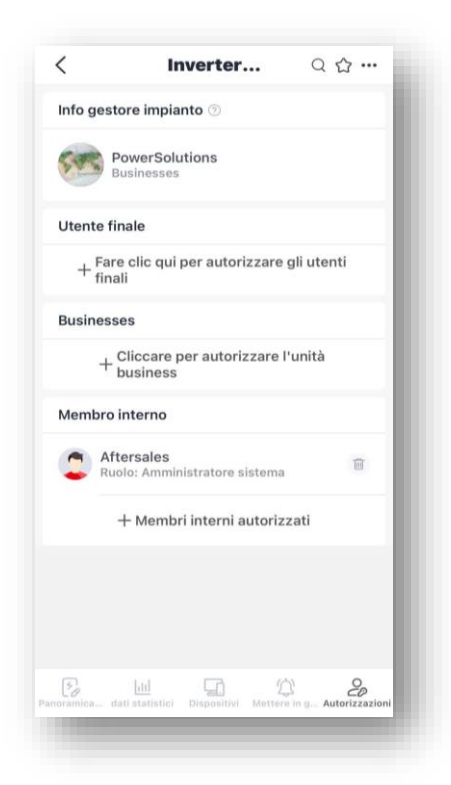

Visualizzazione degli utenti abilitati al monitoraggio dell'impianto

PS-UFPV0010 - Rev. 00 - 22/02/2024

PowerSolutions – Soluzioni sostenibili per l'efficientamento energetico www.power-solutions.it - info@power-solutions.it Ragione Sociale: PowerSolutions EMEA S.r.l. a Socio Unico P.IVA IT07002470826 Sede Legale: Via Antonino Aiello, 4/B, 90011 Bagheria (PA) Italia Tel. +39 091 7484404

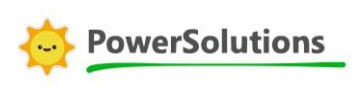

| Parametr                      | i Statistiche   | Mettere in                           | Architettura |
|-------------------------------|-----------------|--------------------------------------|--------------|
| Generaz                       | ione di elettri | cità                                 |              |
| DC                            | Tensione        | Currente                             | Potenza      |
| PV1                           | 349.30V         | 0.15A                                | 53W          |
| PV2                           | 2.90V           | 0.00A                                | ow           |
| AC                            | Tensione        | Currente                             | Frequenza    |
| R                             | 0.20V           | 0.82A                                | 50.00Hz      |
| V Total P                     | ower:           | Total Active P                       | ower:        |
| 53W                           |                 | 1W                                   |              |
| Fotal AC R<br>189Var          | eactive Power:  | Daily PV-1 Po<br>Generation:<br>OkWh | wer          |
| Daily PV-2<br>Generatio       | Power<br>n:     | Produzione c<br>(attiva):<br>3kWb    | umulativa    |
| Produzion<br>attiva):<br>DkWh | e giornaliera   | <b>GRAN</b>                          |              |
| nformaz                       | zioni base      |                                      |              |
| SN:                           |                 | Product Type                         | 2            |
| S2240LP                       | 002345050       | 243                                  |              |
| nverChar                      | acter:          | Monhine Mod                          | el (New):    |

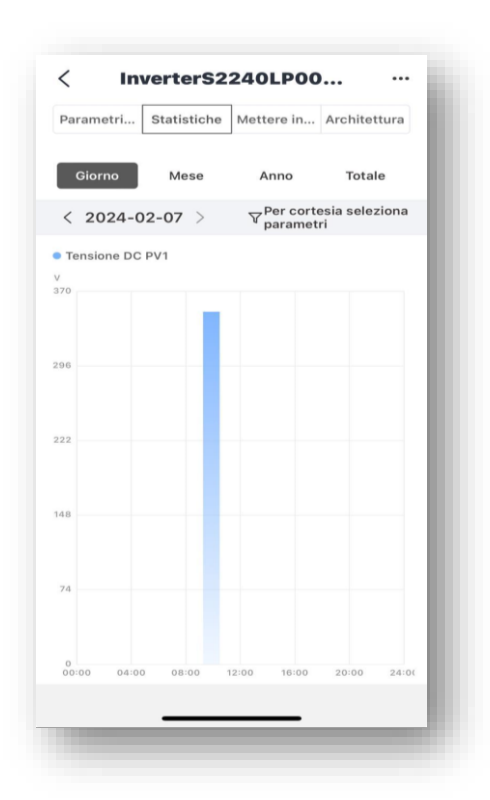

# Visualizzare i parametri di potenza dell'impianto

# Visualizzare le statistiche su consumi e produzione

| Modif           | ica i impianto                                  |
|-----------------|-------------------------------------------------|
| Copertina       |                                                 |
| *Nome impianto  | Inverter Key Energy<br>2024                     |
| Posizione       | Logitudine12°25'33.1"/<br>Latitudine42°43'34.1" |
| •Regione Ital   | y/Emilia-Romagna/Rimini >                       |
| •Indirizzo      | Fiera                                           |
| *Capacità(kWp)  | 4                                               |
| Tipo sistema ⑦  |                                                 |
| 🔿 In rete grid  |                                                 |
| Autoconsumo     |                                                 |
| PV+Grid+Cons    | sumo+Batteria                                   |
| Tipo impianto ⑦ |                                                 |
| Residenziale    |                                                 |
| ⊖ Commerciale   |                                                 |
| 🔿 Industriale   |                                                 |
| 🔿 Montata terra |                                                 |

Possibilità di agire sulla configurazione (solo per installatori e/o distributori)